## **Clinic Interview Room Technology Self-Service Instructions:**

# <u>These instructions are specific to Zoom but most cloud-based video conferencing</u> <u>applications can be used in this space.</u>

#### Zoom Video Conferencing:

- Turn on TV Monitor with Remote.
- Remove cover from camera.
- Using the in-room PC and monitor, sign into the computer and Zoom with your UMB username and password.
- Start the Zoom session you have previously scheduled or start a new Zoom session.
- Individual cameras can be selected for video conferencing within the application's (Zoom) camera selection page. Test your sound levels prior to the start.
- If you need to send a Zoom invite, click on the Green Shield with a check mark icon, copy the invite link and email it to any participants.
- Once all participants have entered the Zoom session, lock the session.

### Cloud Recording to Zoom:

- See above notes for starting your Zoom session.
- Click the "Record" button on Zoom and be sure to choose "Cloud Recording".
- Once the Zoom session has ended, you will receive an email from Zoom with a link to share your content with others. Be aware that the recording may take a few hours to process.

### Please turn off the AV system when you are finished:

- <u>Sign-out of all applications.</u>
- <u>Restart or log off the computer.</u>

Need assistance? Call: Media Services at 410-706-8413

Email: lawmedia@law.umaryland.edu